| ETTORI Bastien | BTS SIO 1 <sup>ère</sup> année |
|----------------|--------------------------------|
| 14 avril 2015  | Année scolaire : 2014/2015     |
| Option : SISR  | Version 1.0                    |

# **GPO WINDOWS SERVER 2008**

## **SOMMAIRE** :

| I)    | Objectif2                                                   |
|-------|-------------------------------------------------------------|
| II)   | Prérequis2                                                  |
| III)  | Définition2                                                 |
| IV)   | Démonstration sur la gestion des stratégies de groupe2-5    |
| V)    | Modifications des paramètres de la GPO créée par défaut5-12 |
| VI)   | Création d'une nouvelle GPO12-17                            |
| VII)  | Test sur une machine cliente17-18                           |
| VIII) | Conclusion19                                                |

| ETTORI Bastien | BTS SIO 1 <sup>ère</sup> année |
|----------------|--------------------------------|
| 14 avril 2015  | Année scolaire : 2014/2015     |
| Option : SISR  | Version 1.0                    |

## I) <u>Objectif</u>

Dans cette procédure, nous allons montrer comment mettre en place des **GPO** en français : **Objets de Stratégies de Groupe**.

## II) <u>Prérequis</u>

Pour réaliser cette procédure, nous avons besoin des éléments suivants :

| Nombre de machines | SE serveur                    |
|--------------------|-------------------------------|
| 1                  | 1 machine Windows Server 2008 |

## III) <u>Définition</u>

**GPO** (**Group Policy Objects**) est une stratégie de groupe qui permet de gérer les ordinateurs et les utilisateurs grâce à un environnement Active Directory (AD) et ainsi leur appliquer des restrictions.

## IV) Démonstration sur la gestion des stratégies de groupe

- Tout d'abord, l'administrateur doit se rendre dans le menu « **Démarrer** », ensuite, dans « **Outils d'administration** » et « **Gestion des stratégies de groupe** » :

|                                         | Documents                |             | Domaines et approbations Active Directory      |   |
|-----------------------------------------|--------------------------|-------------|------------------------------------------------|---|
|                                         | Ordinateur               | -           | Explorateur de stockage                        |   |
| A Internet Explorer                     |                          | 촖           | Gestion de l'ordinateur                        |   |
|                                         | Réseau                   | L           | Gestion des stratégies de groupe               |   |
| Options d'ergonomie                     | -                        | 3           | Gestion du partage et du stockage              |   |
| -                                       | Panneau de configuration |             | Gestionnaire de serveur                        |   |
|                                         | Outils d'administration  | 2           | Initiateur iSCSI                               |   |
|                                         |                          | Z           | Modification ADSI                              |   |
|                                         | Aide et support          | 3           | Moniteur de fiabilité et de performances       |   |
|                                         |                          | 8           | Observateur d'événements                       |   |
|                                         | Exécuter                 |             | Outil Diagnostics de la mémoire                |   |
|                                         |                          |             | Pare-feu Windows avec fonctions avancées de sé |   |
|                                         |                          | 0           | Planificateur de tâches                        |   |
|                                         |                          | 1           | Sauvegarde de Windows Server                   |   |
|                                         |                          | Q.          | Services                                       |   |
|                                         |                          | <b>(</b> 0, | Services de composants                         |   |
| <ul> <li>Tous les programmes</li> </ul> |                          |             | Sites et services Active Directory             |   |
| Rechercher 🛛 😰                          | 0 🔒 🕨                    | 3           | Sources de données (ODBC)                      |   |
|                                         |                          | - 🚡         | Stratégie de sécurité locale                   | L |
| 🕽 Démarrer 🛛 💻 🚠 👘 Tâches               | de configuration i       |             | Utilisateurs et ordinateurs Active Directory   |   |

Ici, nous pouvons voir l'arborescence du serveur, ainsi qu'une GPO créée par défaut nommée : « **Default Domain Policy** » :

| ETTORI Bastien | BTS SIO 1 <sup>ère</sup> année |
|----------------|--------------------------------|
| 14 avril 2015  | Année scolaire : 2014/2015     |
| Option : SISR  | Version 1.0                    |

| 🛃 Gestion de stratégie de groupe   |                                                                                                    |
|------------------------------------|----------------------------------------------------------------------------------------------------|
| Fichier Action Affichage Fenêtre ? |                                                                                                    |
| 🗢 📣 🖄 📰 🖸 🖬                        |                                                                                                    |
| Gestion de stratégie de groupe     | Forêt : ettori.local<br>Contenu<br>Nom<br>Domaines<br>Sites<br>Modélisation de stratégie de groupe |

 Ensuite, nous devons nous rendre dans « Objets de stratégie de groupe » pour voir les GPO créées, nous faisons un double sur la GPO « Default Domain Policy » et nous cliquons sur l'onglet « Paramètres » :

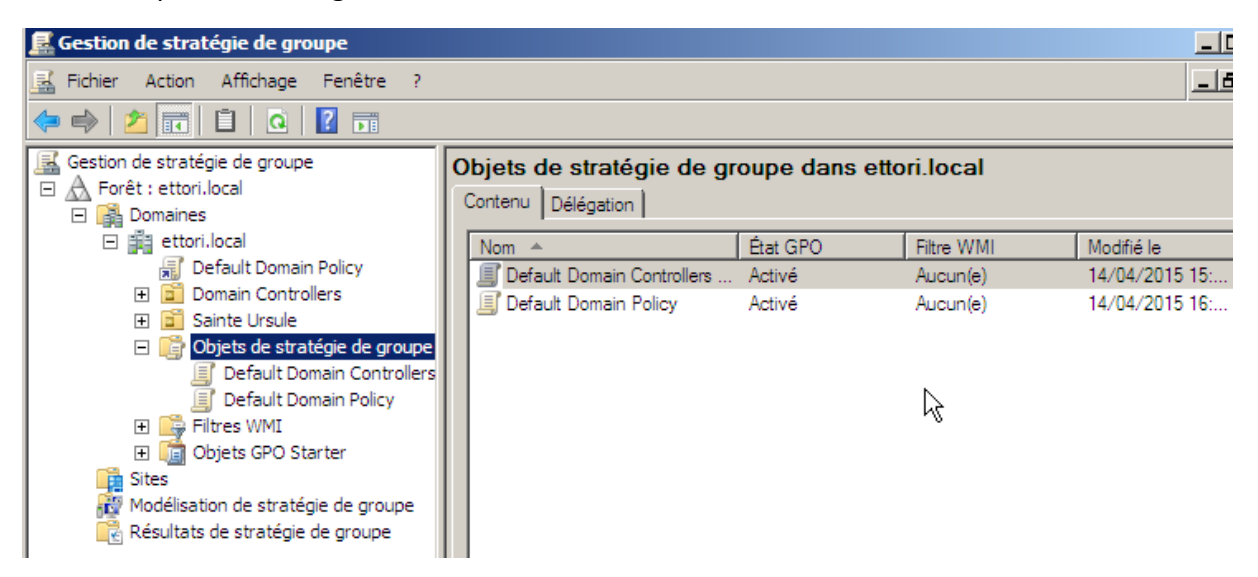

- Ensuite, nous cliquons sur « **Ajouter** » pour ajouter l'application par défaut provenant du site Web :

| ETTORI Bastien | BTS SIO 1 <sup>ère</sup> année |
|----------------|--------------------------------|
| 14 avril 2015  | Année scolaire : 2014/2015     |
| Option : SISR  | Version 1.0                    |

| Internet Explorer                                                                                                    | × |
|----------------------------------------------------------------------------------------------------|---|
| Le contenu de cette application provenant du site<br>Web affiché ci-dessous est bloqué par la<br>Configuration de sécurité renforcée d'Internet<br>Explorer.                                                                                                    |   |
| about:security_mmc.exe                                                                                                    |   |
| En savoir plus sur la Configuration de sécurité renforcée d'Internet Explorer<br>Si vous approuvez ce site Web, vous pouvez réduire les<br>paramètres de sécurité du site Web en l'ajoutant dans la<br>zone Sites de confiance. Si ce site Web se trouve dans<br>votre réseau intranet local, consultez l'aide pour obtenir des<br>instructions vous permett | _ |
| Important : l'ajout de ce site Web à la zone Sites de confiance va réduire la<br>sécurité de tout le contenu de ce site Web pour toutes les applications, y<br>compris Internet Explorer.                                                                                                    |   |

- Ensuite, nous cliquons sur « **Ajouter** » pour l'ajouter à la zone et nous constatons qu'il a été ajouté en première position :

| Sites de confiance                                                                                                    | x |
|----------------------------------------------------------------------------------------------------|---|
| Vous pouvez ajouter ou supprimer des sites Web dans cette zone. Tous les sites Web présents dans cette zone utiliseront les paramètres de sécurité de la zone. |   |
| Ajouter ce site Web à la zone :                                                                                                    |   |
| about:security_mmc.exe Ajouter                                                                                                    |   |
| Sites Web :                                                                                                    |   |
| http://*.update.microsoft.com                                                                                                    |   |
| http://go.microsoft.com                                                                                                    |   |
| Exiger un serveur sécurisé (https:) pour tous les sites de cette zone                                                                                          | • |
| Fermer                                                                                                    |   |

- Ensuite, nous cliquons sur « **Ajouter** » pour l'ajouter à la zone et nous constatons qu'il a été ajouté en première position et nous cliquons sur « **Fermer** » pour confirmer :

| ETTORI Bastien | BTS SIO 1 <sup>ère</sup> année |
|----------------|--------------------------------|
| 14 avril 2015  | Année scolaire : 2014/2015     |
| Option : SISR  | Version 1.0                    |

| Sites de confiance                                                                                                    | X   |
|----------------------------------------------------------------------------------------------------|-----|
| Vous pouvez ajouter ou supprimer des sites Web dans cette<br>zone Tous les sites Web présents dans cette zone utiliseron<br>les paramètres de sécurité de la zone. | nt  |
| Ajouter ce site Web à la zone :                                                                                                    |     |
| Ajoute                                                                                                    | r   |
| Sites Web :                                                                                                    |     |
| about:security_mmc.exe Supprim                                                                                                    | er  |
| http://*.update.microsoft.com                                                                                                    |     |
| http://*.windowsupdate.com                                                                                                    |     |
|                                                                                                    |     |
| Exiger un serveur sécurisé (https:) pour tous les sites de cette ze                                                                                                | one |
|                                                                                                    |     |
| Fermer                                                                                                    |     |

Maintenant, nous pouvons modifier les paramètres des GPO.

## V) Modifications des paramètres de la GPO créée par défaut

- Nous cliquons sur la GPO nommée : « **Default Domain Policy** » pour visualiser un tableau avec tous les paramètres en cliquant sur l'onglet « **Paramètres** » :

| Gestion de stratégie de groupe                                                                                                    | Default Domain Policy<br>Pendue Détails Paramètres Délénation                                                                                                    |                               |
|----------------------------------------------------------------------------------------------------|----------------------------------------------------------------------------------------------------|-------------------------------|
| <ul> <li>□ → Domaines</li> <li>□ → → ettori.local</li> <li>↓ □ Default Domain Policy</li> <li>① Domain Controllers</li> <li>① Sainte Ursule</li> </ul> | Default Domain Policy           Données recueillies le : 21/04/2015 22:43:41           Configuration ordinateur (activée)                                                                                                    | ▲<br>masquer tout<br>masquer  |
| <ul> <li>Objets de stratégie de groupe</li> <li>Default Doivain Controllers</li> <li>Default Domain Policy</li> <li>Filtres WMI</li> </ul>             | Stratégies<br>Paramètres Windows<br>Paramètres de sécurité                                                                                                    | masquer<br>masquer<br>masquer |
|                                                                                                    | Stratégies de comptes/Stratégie de mot de passe                                                                                                    | masquer                       |
| 腔 Modélisation de stratégie de groupe<br>配 Résultats de stratégie de groupe                                                                            | Stratégie     Paramètre       Appliquer l'historique des mots de passe masse     24 mots de passe masse       Durée de vie maximale du mot de 42 jours     42 jours       passe     Durée de vie minimale du mot de 1 jours       passe     Enregistrer les mots de passe en Désactivé       utilisant un chiffrement réversible     Le mot de passe doit respecter des Activé | iémorisés                     |
|                                                                                                    | Longueur minimale du mot de passe 7 caractères                                                                                                    | <b>.</b>                      |

Nous pouvons appliquer un ou plusieurs paramètres pour tous les utilisateurs.

- Pour ce faire, nous faisons un clic droit sur la GPO et « Modifier » :

| ETTORI Bastien | BTS SIO 1 <sup>ère</sup> année |
|----------------|--------------------------------|
| 14 avril 2015  | Année scolaire : 2014/2015     |
| Option : SISR  | Version 1.0                    |

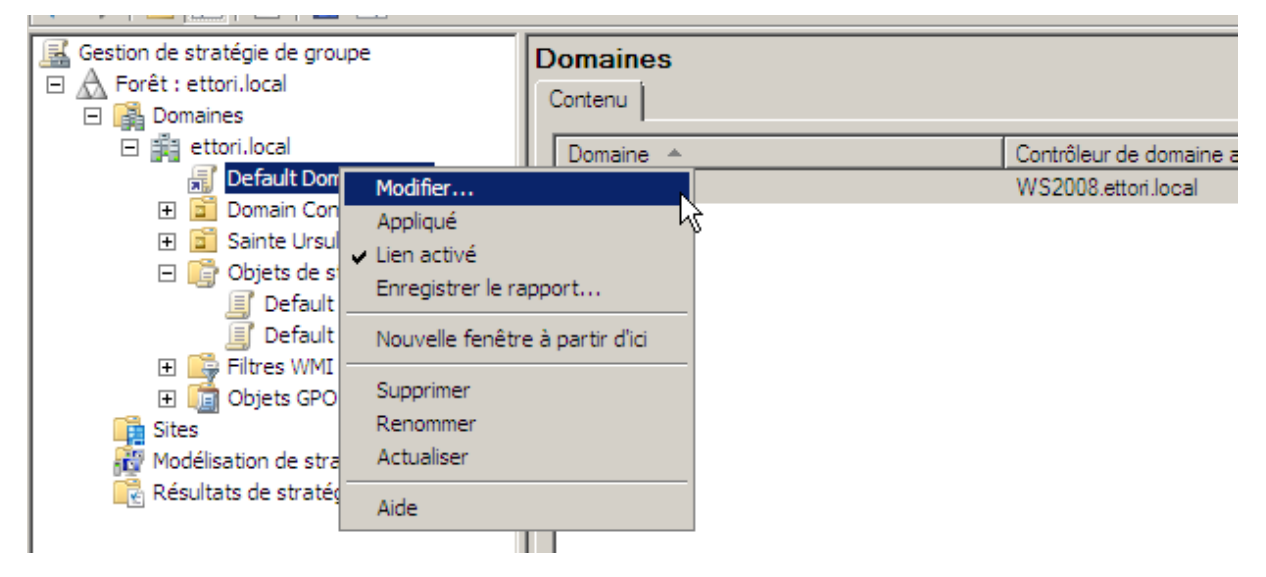

Sur cette fenêtre, nous pouvons choisir tous les paramètres à exécuter pour les utilisateurs :

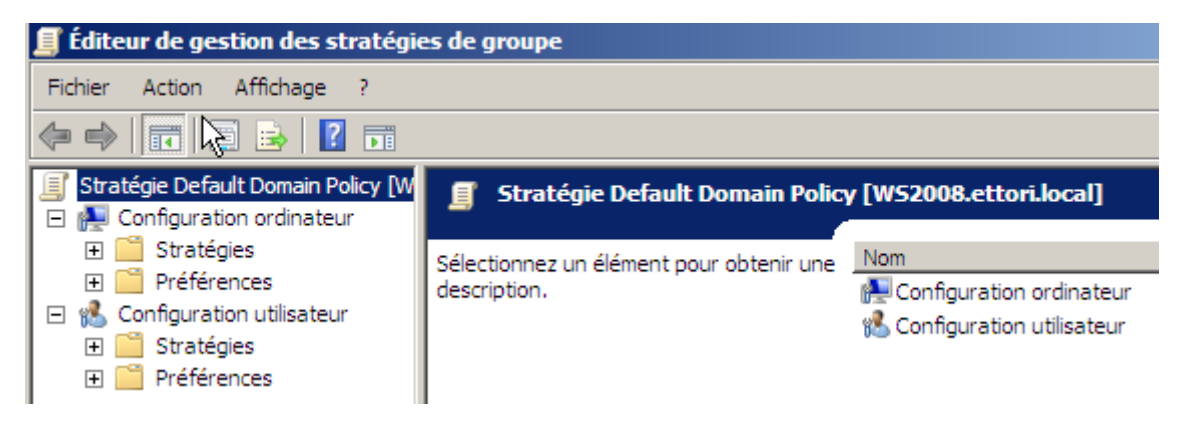

Pour ce faire, nous devons nous rendre dans « Configuration ordinateur »,
 « Paramètres Windows » et « Paramètres de sécurité » :

|                                                                                                    |                                                                                                    |                                                                                                    | _ |
|----------------------------------------------------------------------------------------------------|----------------------------------------------------------------------------------------------------|----------------------------------------------------------------------------------------------------|---|
| Éditeur de gestion des stratégies de gro                                                                                                    | oupe                                                                                                    |                                                                                                    |   |
| Fichier Action Affichage ?                                                                                                    |                                                                                                    |                                                                                                    |   |
| 🗢 🇳 🙍 📰 💥 🗟 🔽 🖬                                                                                                    |                                                                                                    |                                                                                                    |   |
| Stratégie Default Domain Policy [WS2008.e                                                                                                    | Nom                                                                                                    | Description                                                                                                    |   |
| <ul> <li>Stratégie Verlaur Domain Policy (W32008.e</li> <li>Configuration ordinateur</li> <li>Stratégies</li> <li>Paramètres du logiciel</li> <li>Paramètres Windows</li> <li>Scripts (démarrage/arrêt)</li> <li>Paramètres de sécurité</li> <li>QoS basée sur la stratégie</li> <li>Modèles d'administration : défini</li> <li>Préférences</li> <li>Configuration utilisateur</li> <li>Stratégies</li> <li>Préférences</li> <li>Préférences</li> <li>Préférences</li> </ul> | Stratégies de comptes<br>Stratégies locales<br>Journal des événements<br>Groupes restreints<br>Services système<br>Système de fichiers<br>Stratégies de réseau filaire (I<br>Pare-feu Windows avec foncti<br>Stratégies du gestionnaire de<br>Stratégies de réseau sans fil (<br>Stratégies de réseau sans fil (<br>Stratégies de réseau sans fil (<br>Stratégies de réseau sans fil (<br>Stratégies de réseau sans fil (<br>Stratégies de réseau sans fil (<br>Stratégies de réseau sans fil (<br>Stratégies de réseau sans fil (<br>Stratégies de restriction logici | Stratégies de mot de passe et de verrouillage de c<br>Stratégies des options d'audit, de droits d'utilisateu<br>Journal des événements<br>Groupes restreints<br>Paramètres du service système<br>Paramètres de sécurité du Registre<br>Paramètres de sécurité des fichiers<br>Administration de la stratégie de réseau câblé Gére<br>Pare-feu Windows avec fonctions avancées de séc<br>Stratégies de groupes relatives au nom, à l'îcône et<br>Administration de la stratégie de réseau sans fil. G<br>Network Access Protection<br>Administration de la sécurité du protocole Internet |   |
|                                                                                                    |                                                                                                    |                                                                                                    |   |

| ETTORI Bastien | BTS SIO 1 <sup>ère</sup> année |
|----------------|--------------------------------|
| 14 avril 2015  | Année scolaire : 2014/2015     |
| Option : SISR  | Version 1.0                    |

- Par exemple, nous allons appliquer des restrictions pour les comptes utilisateurs. Pour ce faire, nous cliquons sur « **Stratégies de comptes** » :

| 🧾 Éditeur de gestion des stratégies de groupe |                                       |                                     |  |  |
|-----------------------------------------------|---------------------------------------|-------------------------------------|--|--|
| Fichier Action Affichage ?                    |                                       |                                     |  |  |
| 🗇 🔿 🙎 📷 🗟 👔 🖬                                 |                                       |                                     |  |  |
| 🗐 Stratégie Default Domain Policy [WS200      | Nom 🔺                                 | Description                         |  |  |
| 🖃 👰 Configuration ordinateur                  | 🚰 Stratégie de mot de passe           | Stratégie de mot de passe           |  |  |
| 🖃 🚞 Stratégies                                | 📲 Stratégie de verrouillage du compte | Stratégie de verrouillage du compte |  |  |
| 🕀 🚞 Paramètres du logiciel                    | Stratégie Kerberos                    | Stratégie Kerberos                  |  |  |
| 🖃 🧮 Paramètres Windows                        |                                       |                                     |  |  |
| 😫 Scripts (démarrage/arrê                     |                                       |                                     |  |  |
| 🖃 🚡 Paramètres de sécurité                    |                                       |                                     |  |  |
| 🖃 📑 Stratégies de compt                       |                                       |                                     |  |  |
| 🕀 📑 Stratégie de mot                          |                                       |                                     |  |  |
| 🕀 📑 Stratégie de ver                          |                                       |                                     |  |  |
| 🕀 📑 Stratégie Kerber                          |                                       |                                     |  |  |
| F Stratégies locales                          |                                       |                                     |  |  |
|                                               | 1                                     |                                     |  |  |

- Et, par exemple, nous allons dans « **Stratégie de verrouillage du compte** » et voici les différents paramètres :

| 🗾 Éditeur de gestion des stratégies de gr | oupe                                  |                                                  |
|-------------------------------------------|---------------------------------------|--------------------------------------------------|
| Fichier Action Affichage ?                |                                       |                                                  |
| <⇒ ≥ □ ⊨ 2 □                              |                                       |                                                  |
| 🗐 Stratégie Default Domain Policy [WS200  | Stratégie 🔺                           | Paramètres de stratégie                          |
| 🖃 👰 Configuration ordinateur              | 🗓 Durée de verrouillage des comptes   | Non défini                                       |
| 🖃 🚞 Stratégies                            | 🛞 Réinitialiser le compteur de verrou | Non défini                                       |
| 🕀 🚞 Paramètres du logiciel                | 📓 Seuil de verrouillage du compte     | 0 tentatives d'ouvertures de session non valides |
| 🖃 🧮 Paramètres Windows                    |                                       |                                                  |
| 😫 Scripts (démarrage/arrê                 |                                       |                                                  |
| 🖃 🚡 Paramètres de sécurité                |                                       |                                                  |
| 🖃 📑 Stratégies de compt                   |                                       |                                                  |
| 🕀 📑 Stratégie de mot                      |                                       |                                                  |
| 🕀 📑 Stratégie de ver                      |                                       |                                                  |
| 🕀 📑 Stratégie Kerber                      |                                       |                                                  |
|                                           |                                       |                                                  |

- Ensuite, par exemple, nous allons modifier les stratégies de verrouillage des comptes des utilisateurs :

| Durée de verrouillage des comptes | Seuil du verrouillage du compte          |
|-----------------------------------|------------------------------------------|
| 20 minutos                        | 3 tentatives d'ouvertures de session non |
| Sommutes                          | valides                                  |

#### Durée de verrouillage des comptes de 30 minutes :

- Pour ce faire, nous faisons un clic droit dessus et « Propriétés » :

| ETTORI Bastien | BTS SIO 1 <sup>ère</sup> année |
|----------------|--------------------------------|
| 14 avril 2015  | Année scolaire : 2014/2015     |
| Option : SISR  | Version 1.0                    |

| t Domain Policy [WS200] | Stratégie 🔺          |            | Paramètres de stratégie                          |  |
|-------------------------|----------------------|------------|--------------------------------------------------|--|
| n ordinateur            | Durée de verro       | Dropriátán | Non défini                                       |  |
| ès 🛛                    | 📖 Réinitialiser le c | Proprietes | Non défini                                       |  |
| mètres du logiciel      | 📖 Seuil de verrou    | Aide       | 0 tentatives d'ouvertures de session non valides |  |
| mètres Windows          |                      |            |                                                  |  |
| Scripts (démarrage/arrê |                      |            |                                                  |  |
| Paramètres de sécurité  |                      |            |                                                  |  |
| 🚪 Stratégies de compti  |                      |            |                                                  |  |
| 🕀 📑 Stratégie de mot    |                      |            |                                                  |  |
| 🛨 📑 Stratégie de ver    |                      |            |                                                  |  |
| 🕀 👬 Stratégie Kerber    |                      |            |                                                  |  |
| Stratégies locales      |                      |            |                                                  |  |
| Journal des événem      |                      |            |                                                  |  |

- Ensuite, nous cochons la case « **Définir ce paramètre de stratégie** », nous définissons le temps de verrouillage du compte et nous cliquons sur « **Appliquer** » :

| Propriétés de Durée de verrouillage des compt | es      | ? ×       |
|-----------------------------------------------|---------|-----------|
| Paramètre de stratégie de sécurité Expliquer  |         | 1         |
| Durée de verrouillage des comptes             |         |           |
| Définir ce paramètre de stratégie             |         |           |
| Le compte est verrouillé pour :               |         |           |
|                                               |         |           |
|                                               |         |           |
|                                               |         |           |
|                                               |         |           |
|                                               |         |           |
|                                               |         |           |
|                                               |         |           |
|                                               |         |           |
|                                               |         |           |
|                                               | 1       |           |
| ок                                            | Annuler | Appliquer |

- Ici, nous proposons à l'administrateur des modifications pour les valeurs. Nous cliquons directement sur « **OK** » :

| ETTORI Bastien | BTS SIO 1 <sup>ère</sup> année |
|----------------|--------------------------------|
| 14 avril 2015  | Année scolaire : 2014/2015     |
| Option : SISR  | Version 1.0                    |

| Propriétés de Durée de verrouill                                                             | age des comptes                                                             | <u>?×</u>    |
|----------------------------------------------------------------------------------------------|-----------------------------------------------------------------------------|--------------|
| Paramètre de stratégie de sécurité                                                           | Expliquer                                                                   |              |
| ur Durée de verrouillage de                                                                  | es comptes                                                                  |              |
| Iogiciel ndows<br>marrag Définir ce paramètre de stratég                                     | jie                                                                         | ion non      |
| Modifications suggérées pour les valeu                                                       | ırs                                                                         | ?   ×        |
| Puisque la valeur de Durée de verrouillage d<br>des éléments suivants seront modifiés pour p | les comptes est maintenant 30 minutes, le<br>prendre les valeurs suggérées. | s paramètres |
| Stratégie                                                                                    | Paramètres de stratégie Paramètres s                                        | suggérés     |
| Réinitialiser le compteur de verrouilla  Seuil de verrouillage du compte                     | Non défini 30 minutes<br>0 tentatives d'ouvertur 5 tentatives               | d'ouvertur   |
| •                                                                                            |                                                                             |              |
|                                                                                              | ОК                                                                          | Annuler      |
| gies de<br>gies de                                                                           |                                                                             |              |
| gies de<br>rk Acce                                                                           |                                                                             |              |
| gies de<br>: sur la                                                                          |                                                                             |              |
| inistrat                                                                                     | OK Annuler Appliq                                                           | uer          |
|                                                                                              |                                                                             |              |

- Ensuite, nous cliquons sur « **OK** » pour confirmer :

| ETTORI Bastien | BTS SIO 1 <sup>ère</sup> année |
|----------------|--------------------------------|
| 14 avril 2015  | Année scolaire : 2014/2015     |
| Option : SISR  | Version 1.0                    |

| Propriétés de Durée de verrouillage des com   | ptes    | ? ×       |
|-----------------------------------------------|---------|-----------|
| Paramètre de stratégie de sécurité Expliquer  |         |           |
| Durée de verrouillage des comptes             |         |           |
| Définir ce paramètre de stratégie             |         |           |
| Le compte est verrouillé pour :<br>30 minutes |         |           |
|                                               |         |           |
|                                               |         |           |
|                                               |         |           |
|                                               |         |           |
|                                               |         |           |
|                                               |         |           |
|                                               |         |           |
|                                               |         |           |
| ок                                            | Annuler | Appliquer |

Et, enfin, nous pouvons constater que les valeurs ont bien été prises en compte :

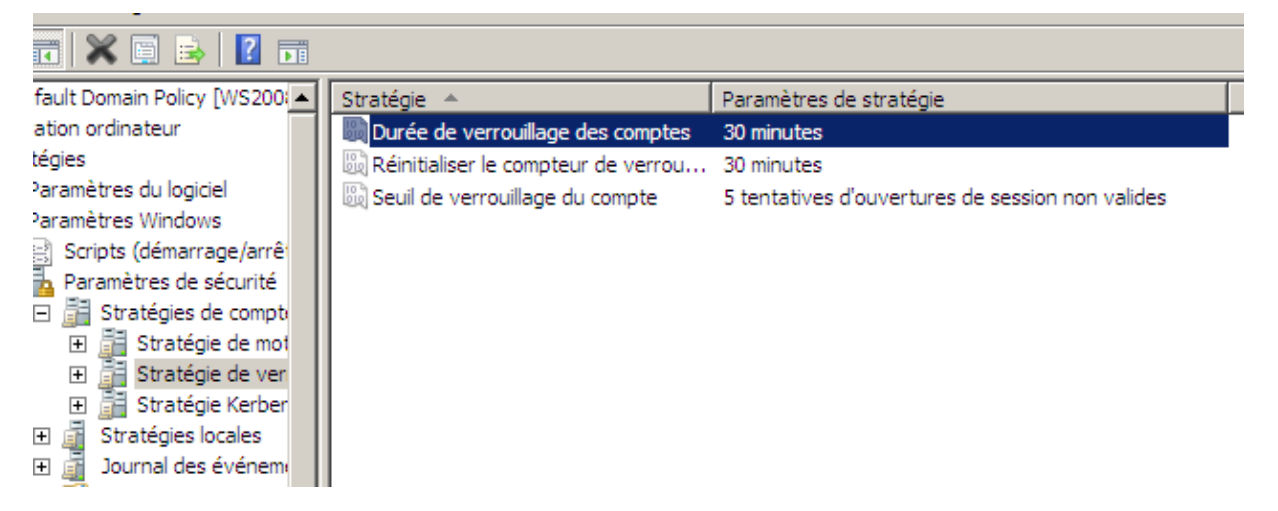

#### 3 tentatives d'ouvertures de session non valides :

Pour ce faire, nous faisons de même que pour la durée de verrouillage de compte.
 Nous faisons un clic droit dessus et « Propriétés » :

| ETTORI Bastien | BTS SIO 1 <sup>ère</sup> année |
|----------------|--------------------------------|
| 14 avril 2015  | Année scolaire : 2014/2015     |
| Option : SISR  | Version 1.0                    |

|                        | · · · · · · · · · · · · · · · · · · · |                                                  |
|------------------------|---------------------------------------|--------------------------------------------------|
| Domain Policy [WS200   | Stratégie 🔺                           | Paramètres de stratégie                          |
| ordinateur             | 🗒 Durée de verrouillage des comptes   | 30 minutes                                       |
| 5                      | 🛞 Réinitialiser le compteur de verrou | 30 minutes                                       |
| nètres du logiciel     | B Seuil de verrouillage du compte     | 5 tentatives d'ouvertures de session non valides |
| nètres Windows         | Propriété                             | R                                                |
| tripts (démarrage/arrê |                                       |                                                  |
| aramètres de sécurité  | Aide                                  |                                                  |
| Stratégies de compt    |                                       |                                                  |
| ] 📑 Stratégie de mot   |                                       |                                                  |
| 3 Stratégie de ven     |                                       |                                                  |
| ] 📑 Stratégie Kerber   |                                       |                                                  |
| Stratégies locales     |                                       |                                                  |
| Journal des événem     |                                       |                                                  |

- Ensuite, nous définissons le nombre de saisies de mot de passe non valides et nous appliquons ces modifications :

| Propriétés de Seuil de verrouillage du compte                                        | ? ×  |
|--------------------------------------------------------------------------------------|------|
| Paramètre de stratégie de sécurité Expliquer                                         |      |
| Seuil de verrouillage du compte                                                      |      |
| Définir ce paramètre de stratégie                                                    |      |
| Le compte sera verrouillé après :<br>3 tentatives d'ouverures de session non valides |      |
|                                                                                      |      |
|                                                                                      |      |
|                                                                                      |      |
|                                                                                      |      |
|                                                                                      |      |
|                                                                                      |      |
|                                                                                      |      |
|                                                                                      |      |
| OK Annuler Appl                                                                      | quer |

Ensuite, nous pouvons visualiser les paramètres modifiés :

| ETTORI Bastien | BTS SIO 1 <sup>ère</sup> année |
|----------------|--------------------------------|
| 14 avril 2015  | Année scolaire : 2014/2015     |
| Option : SISR  | Version 1.0                    |

| 1 🗟 🛛 🖬                   |                                       |                                                  |
|---------------------------|---------------------------------------|--------------------------------------------------|
| ault Domain Policy [WS200 | Stratégie 🔺                           | Paramètres de stratégie                          |
| tion ordinateur           | 🛞 Durée de verrouillage des comptes   | 30 minutes                                       |
| igies                     | 🛞 Réinitialiser le compteur de verrou | 30 minutes                                       |
| aramètres du logiciel     | 🛞 Seuil de verrouillage du compte     | 3 tentatives d'ouvertures de session non valides |
| aramètres Windows         |                                       |                                                  |
| Scripts (démarrage/arrê   |                                       |                                                  |
| Paramètres de sécurité    |                                       |                                                  |
| ] 🛗 Stratégies de compt   |                                       |                                                  |
| 🛨 📑 Stratégie de mot      |                                       |                                                  |
| 🛨 📑 Stratégie de ver      |                                       |                                                  |
| 🛨 📑 Stratégie Kerber      |                                       |                                                  |
| ] 🗿 Stratégies locales    |                                       |                                                  |

Nous constatons que les paramètres de stratégie de comptes des utilisateurs ont bien été pris en compte.

## VI) <u>Création d'une nouvelle GPO</u>

Ici, par exemple, nous allons créer une GPO pour empêcher l'accès au panneau de configuration aux utilisateurs.

- Pour ce faire, nous devons faire un clic droit sur le nom du domaine et nous cliquons sur « **Créer un objet GPO dans ce domaine** » :

| E Gestion de stratégie de groupe                                                                                                    |                                                                                                    |
|----------------------------------------------------------------------------------------------------|----------------------------------------------------------------------------------------------------|
| 🔜 Fichier Action Affichage Fenêtre ?                                                                                                    |                                                                                                    |
| 🗢 🔿 🙍 🖬 📋 🖬 🤹                                                                                                    |                                                                                                    |
| Gestion de stratégie de groupe<br>Forêt : ettori.local<br>Domaines<br>Créer un objet GPO dans co<br>Lier un objet de stratégie d<br>Bloquer l'héritage<br>Assistant Modélisation de s<br>Nouvelle unité d'organisatio<br>Résultat<br>Résultat<br>Affichage<br>Nouvelle fenêtre à partir d'i<br>Actualiser<br>Propriétés<br>Aide | ettori.local         Objets de stratégie de groupe liés         e domaine, et le lier ici         de groupe existant         de groupe existant         ettratégie de groupe         on         omaine         Active Directory |

| ETTORI Bastien | BTS SIO 1 <sup>ère</sup> année |
|----------------|--------------------------------|
| 14 avril 2015  | Année scolaire : 2014/2015     |
| Option : SISR  | Version 1.0                    |

- Ensuite, nous donnons à la GPO, nous cliquons sur « **OK** » pour valider sa création et nous pouvons constater que la GPO a bien été créée :

| Nouvel objet GPO           | ×          |
|----------------------------|------------|
| Nom :                      |            |
| Panneau de configuration   |            |
| Objet Starter GPO source : |            |
| (aucun)                    | •          |
|                            | OK Annuler |

- Ensuite, pour empêcher l'accès au panneau de configuration, nous devons faire un clic droit sur la nouvelle GPO, ensuite, « **Modifier** » :

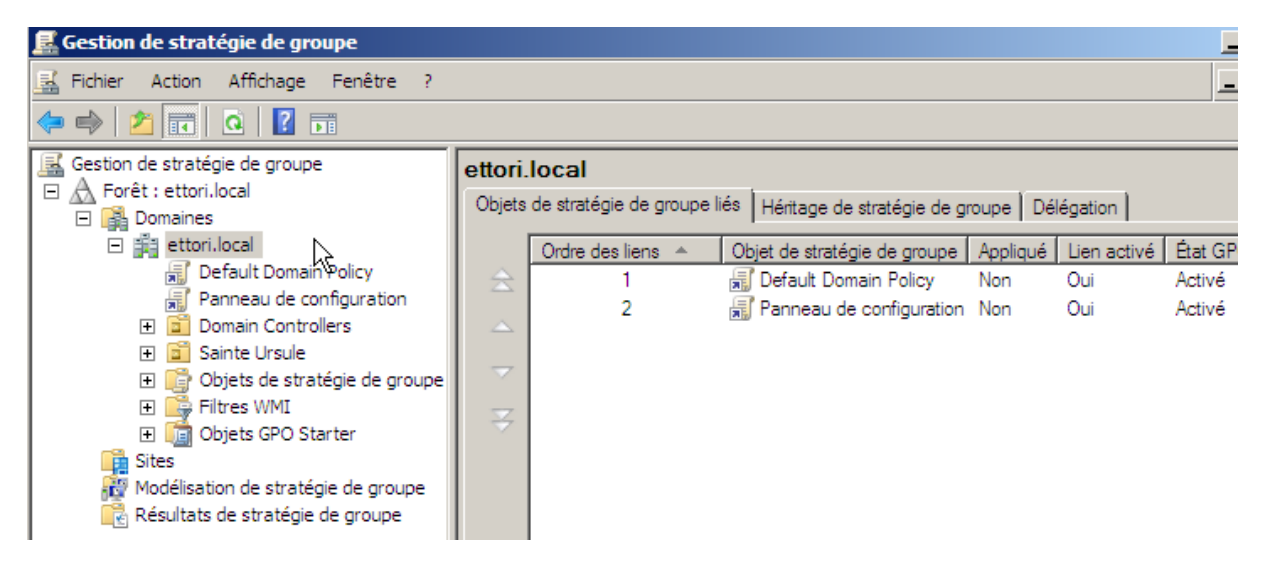

- Ensuite, pour empêcher l'accès au panneau de configuration, nous devons faire un clic droit sur la nouvelle GPO, ensuite, « **Modifier** » :

| ETTORI Bastien | BTS SIO 1 <sup>ère</sup> année |
|----------------|--------------------------------|
| 14 avril 2015  | Année scolaire : 2014/2015     |
| Option : SISR  | Version 1.0                    |

| 🛃 Gestion de stratégie de                                                                                                    | e groupe                                                                                                    |                                  |                                                 |            |                                                                                                    |                               |
|----------------------------------------------------------------------------------------------------|----------------------------------------------------------------------------------------------------|----------------------------------|-------------------------------------------------|------------|----------------------------------------------------------------------------------------------------|-------------------------------|
| 🛃 Fichier Action Afficha                                                                                                    | age Fenêtre ?                                                                                                    |                                  |                                                 |            |                                                                                                    |                               |
| 🗢 🔿   🚈 🖬 🖬 🛙                                                                                                    | 🗐 🖸 🚺                                                                                                    |                                  |                                                 |            |                                                                                                    |                               |
| Gestion de stratégie de gr<br>Gestion de stratégie de gr<br>Grantes<br>Grantes<br>G | oupe<br>omain Policy<br>Modifier<br>Appliqué<br>Lien activé<br>Enregistrer le rappo<br>Nouvelle fenêtre à p<br>Supprimer<br>Renommer<br>Actualiser | ettori.loc<br>Objets de s<br>Orc | al<br>tratégie de gr<br>dre des liens<br>1<br>2 | roupe liés | Héritage de stratégie de g<br>ojet de stratégie de groupe<br>Default Domain Policy<br>Panneau de configuration | roupe<br>Appliq<br>Non<br>Non |
|                                                                                                    | Alde                                                                                                    |                                  |                                                 |            |                                                                                                    |                               |

- Ensuite, comme sur la GPO par défaut, nous pouvons choisir tous les paramètres à exécuter pour les utilisateurs :

| 📕 Éditeur de gestion des stratégi  | es de groupe                                          |                                                              |
|------------------------------------|-------------------------------------------------------|--------------------------------------------------------------|
| Fichier Action Affichage ?         |                                                       |                                                              |
| 🗇 🄿 📊 🗐 🔂 🛃                        |                                                       |                                                              |
| Stratégie Panneau de configuration | 📕 Stratégie Panneau de configura                      | ation [WS2008.ettori.local]                                  |
| <ul> <li></li></ul>                | Sélectionnez un élément pour obtenir une description. | Nom<br>Configuration ordinateur<br>Configuration utilisateur |

 Ensuite, pour bloquer l'accès au panneau de configuration, nous devons nous rendre dans « Configuration utilisateur », « Stratégies », « Modèles d'administration » et « Panneau de configuration » :

| ETTORI Bastien | BTS SIO 1 <sup>ère</sup> année |
|----------------|--------------------------------|
| 14 avril 2015  | Année scolaire : 2014/2015     |
| Option : SISR  | Version 1.0                    |

| 🗐 Éditeur de gestion des stratégies de gro                                                                                                    | ире                                                                            |                                                                                                    |
|----------------------------------------------------------------------------------------------------|--------------------------------------------------------------------------------|----------------------------------------------------------------------------------------------------|
| Fichier Action Affichage ?                                                                                                    |                                                                                |                                                                                                    |
| 🗢 🔿 🙋 📅 🗟 🖬 🝸                                                                                                    |                                                                                |                                                                                                    |
| <ul> <li>Stratégie Panneau de configuration [WS2008.</li> <li>Configuration ordinateur</li> <li>Stratégies</li> <li>Préférences</li> <li>Configuration utilisateur</li> <li>Stratégies</li> <li>Paramètres du logiciel</li> <li>Paramètres Windows</li> <li>Modèles d'administration : définition</li> <li>Bureau</li> <li>Composants Windows</li> <li>Dossiers partagés</li> <li>Menu Démarrer et barre des t</li> <li>Panneau de configuration</li> <li>Réseau</li> <li>Système</li> <li>Tous les paramètres</li> </ul> | Panneau de configuration Sélectionnez un élément pour obtenir une description. | Paramètre         Affichage         Ajouter ou supprimer des programmes         Imprimantes         Options régionales et linguistiques         Programmes         Emprimantes         Forcer l'affichage classique du Panneau de configuration spécifiés         Empêcher l'accès au Panneau de configuration         Empêcher l'accès au Panneau de configuration         N'afficher que les éléments du Panneau de configuration spécifie |

- Ensuite, nous faisons un clic droit sur « Empêcher l'accès au panneau de configuration » et « Propriétés » :

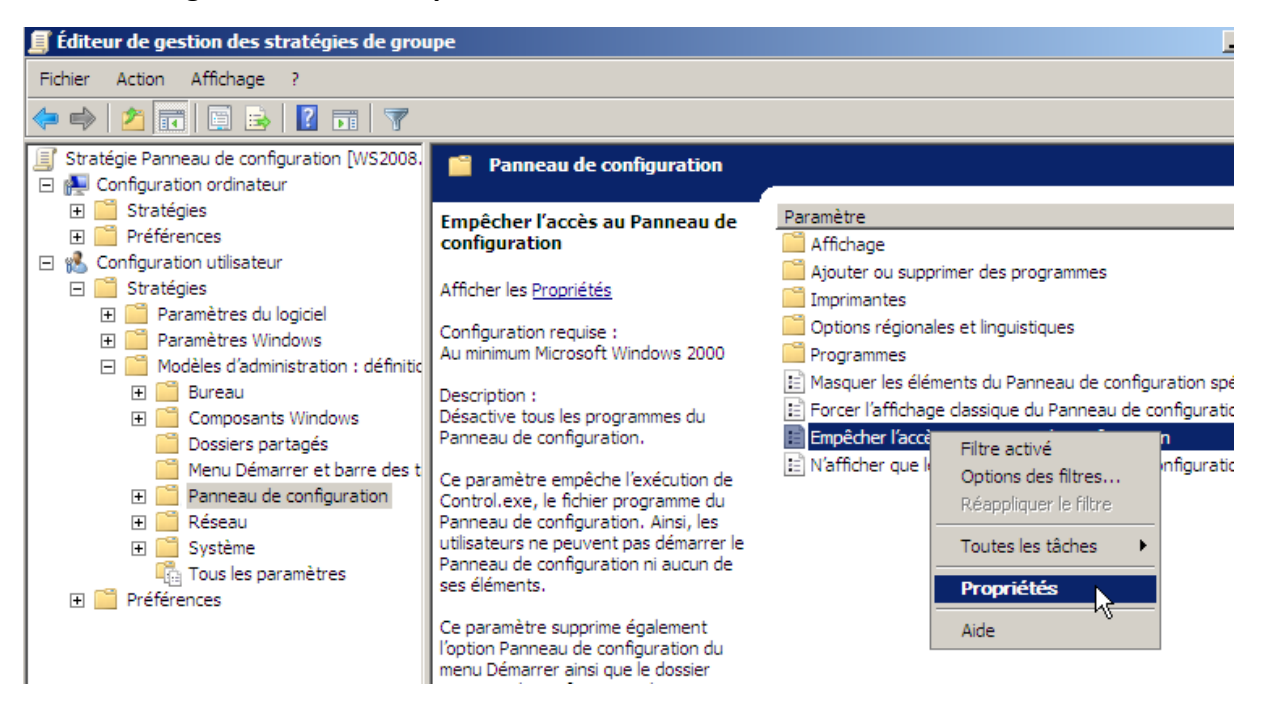

- Ensuite, nous cochons la case « Activé », nous appliquons ces modifications :

| ETTORI Bastien | BTS SIO 1 <sup>ère</sup> année |
|----------------|--------------------------------|
| 14 avril 2015  | Année scolaire : 2014/2015     |
| Option : SISR  | Version 1.0                    |

| Propriétés de Empêcher l'accès au Panneau de configuration | ? ×   |
|------------------------------------------------------------|-------|
| Paramètre Expliquer Commentaire                            |       |
| Empêcher l'accès au Panneau de configuration               |       |
| C Non configuré                                            |       |
| Activé                                                     |       |
| O Désactivé                                                |       |
|                                                            |       |
|                                                            |       |
|                                                            |       |
|                                                            |       |
|                                                            |       |
|                                                            |       |
|                                                            |       |
|                                                            |       |
| Pris an alaran aur - Au minimum Missaaft Windows 2000      |       |
|                                                            |       |
| Parametre precedent Parametre suivant                      |       |
| OK Annuler Appl                                            | iquer |

- Ensuite, nous retournons sur les paramètres de la GPO :

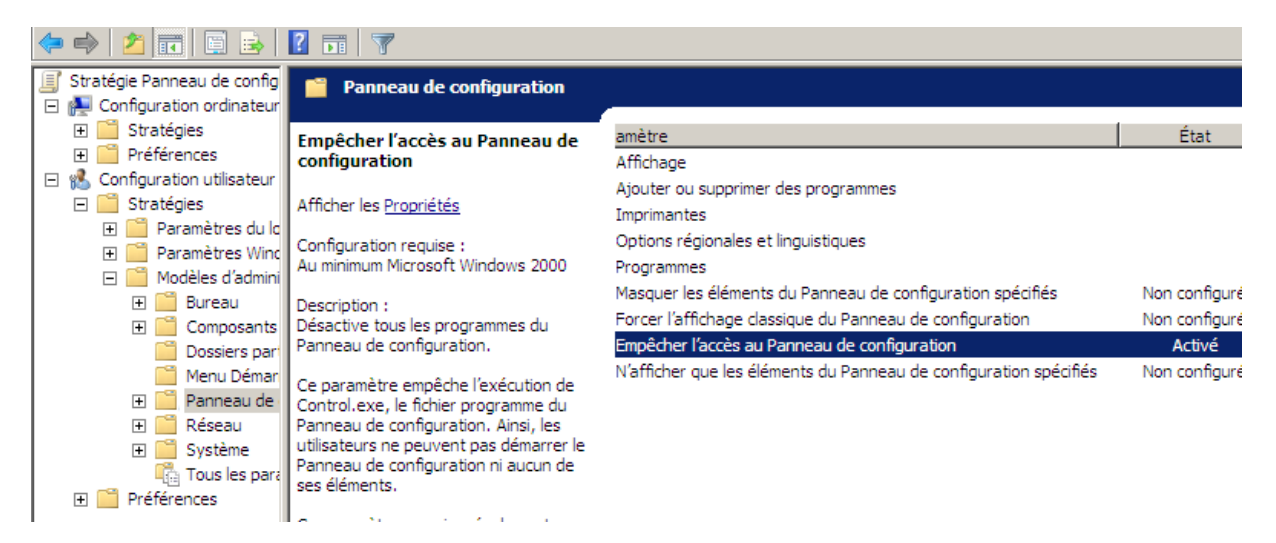

Nous voyons que le paramètre est bien activé.

- Ensuite, nous nous rendons sur la nouvelle GPO créée et un message s'affiche à l'écran et nous cliquons sur « **OK** » :

| ETTORI Bastien | BTS SIO 1 <sup>ère</sup> année |
|----------------|--------------------------------|
| 14 avril 2015  | Année scolaire : 2014/2015     |
| Option : SISR  | Version 1.0                    |

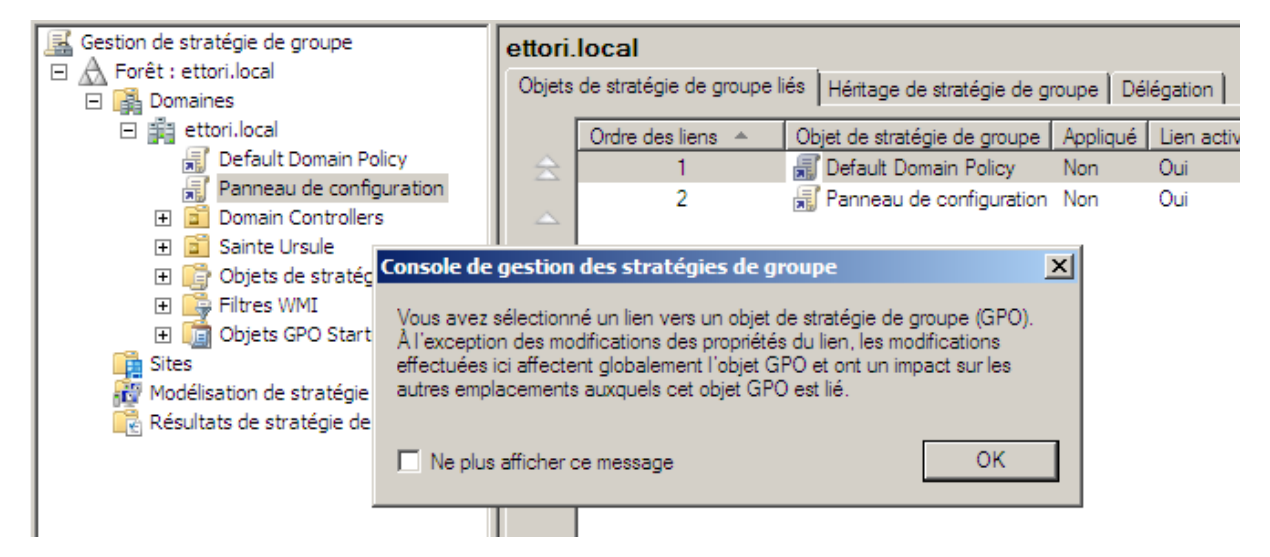

Nous pouvons visualiser le paramètre défini de la GPO :

| 🗢 🔿 🙋 🖬 🧕                                                                                                    |                         |                                                                                                    |                                  |                                                          |
|----------------------------------------------------------------------------------------------------|-------------------------|----------------------------------------------------------------------------------------------------|----------------------------------|----------------------------------------------------------|
| Gestion de stratégie de groupe                                                                                                    | Pannea<br>Étendue       | u de configuration<br>Détails Paramètres Déléga                                                                   | ation                            |                                                          |
| <ul> <li>➡ ettori.local</li> <li>➡ Default Domain Policy</li> <li>➡ Panneau de configuration</li> <li>➡ Domain Controllers</li> <li>➡ Sainte Ursule</li> </ul> | Pann<br>Donné<br>Config | eau de configuration<br>es recueillies le : 21/04/2015 2<br>uration ordinateur (activé<br>Aucun paramètre n'est o | 13:56:55<br><b>e)</b><br>défini. | masquer tout<br>masquer                                  |
| <ul> <li></li></ul>                                                                                                    | Config<br>Strat         | uration utilisateur (activée<br>tégies                                                                            | e)                               | <u>masquer</u><br>masquer                                |
| Modélisation de stratégie de groupe                                                                                                    | Mo                      | dèles d'administration<br>Définitions de stratégies                                                               | (fichiers ADMX) récup            | <u>masquer</u><br>bérées à partir de l'ordinateur local. |
|                                                                                                    |                         | Panneau de configuratio                                                                                           | n                                | masquer                                                  |
|                                                                                                    |                         | Stratégie<br>Empêcher l'accès au<br>Panneau de<br>configuration                                                   | Paramètre<br>Activé              | Commentaire                                              |

Nous pouvons constater que le paramètre appliqué dans la GPO « **Panneau de configuration** » est bien activé.

#### VII) Test sur une machine cliente

Pour tester les modifications des stratégies de groupe sur une machine cliente, nous devons connecter un utilisateur sur sa session pour vérifier les restrictions d'accès.

#### a) Connexion au compte utilisateur

Rappel : 3 tentatives d'ouvertures de session non valides.

Si l'utilisateur tente de saisir un mauvais mot de passe au bout de 3 fois, son compte est automatiquement verrouillé. Ici, dès que l'utilisateur a réalisé ce test, un message indique que son compte est verrouillé. Si l'utilisateur ressaisit son bon mot de passe, il ne pourra toujours

| ETTORI Bastien | BTS SIO 1 <sup>ère</sup> année |
|----------------|--------------------------------|
| 14 avril 2015  | Année scolaire : 2014/2015     |
| Option : SISR  | Version 1.0                    |

pas se connecter sur sa session. Pour régler ce problème, nous devons nous rendre sur son compte utilisateur sur le serveur et déverrouiller son compte :

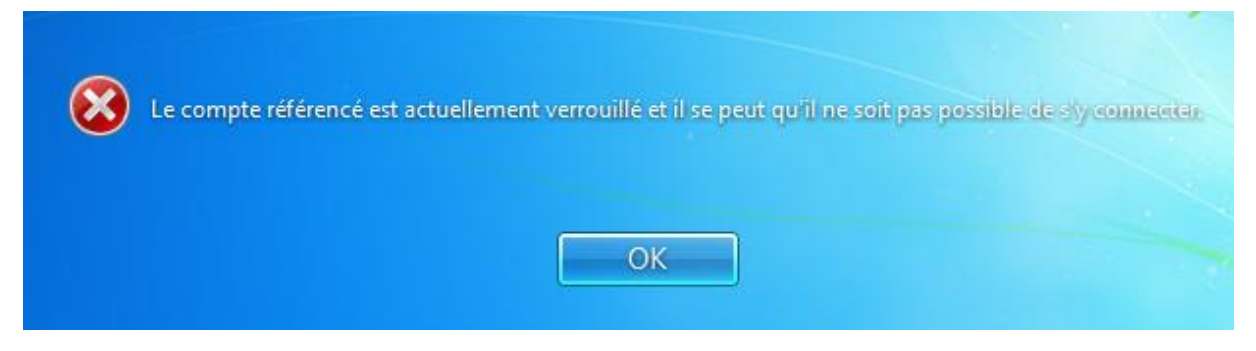

Donc, nous pouvons voir que le paramètre a été pris en compte dans les restrictions de tous les comptes utilisateurs.

#### b) Blocage de l'accès au panneau de configuration

Pour tester que l'utilisateur n'a pas le droit d'accéder au panneau de configuration, nous devons cliquer sur le réseau et « **Ouvrir le Centre Réseau et partage** » :

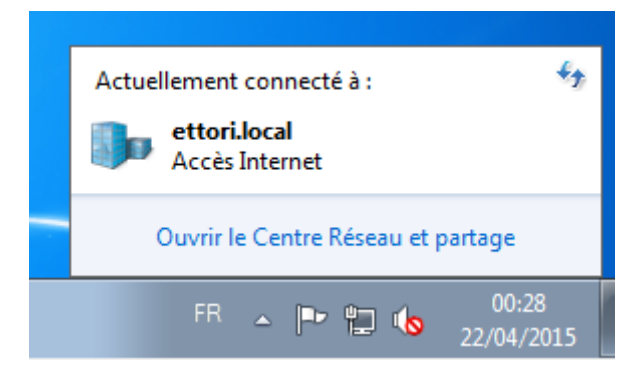

Et voici le message qui s'affiche à l'écran :

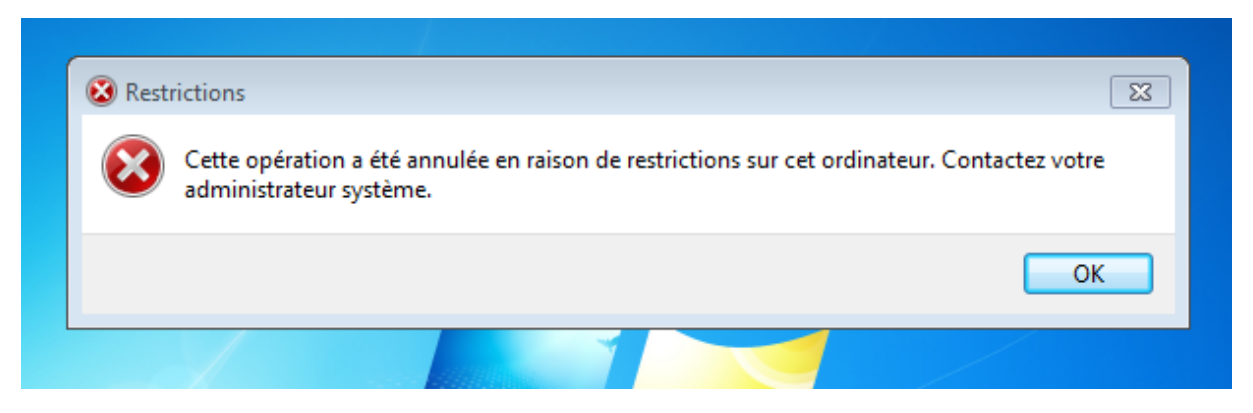

Donc, nous pouvons constater que la GPO « **Panneau de configuration** » a bien été activée sur le serveur et appliquée sur la machine cliente.

| ETTORI Bastien | BTS SIO 1 <sup>ère</sup> année |
|----------------|--------------------------------|
| 14 avril 2015  | Année scolaire : 2014/2015     |
| Option : SISR  | Version 1.0                    |

## VIII) Conclusion

En conclusion, nous pouvons dire que les GPO créées et mises en place sont fonctionnelles et permettent bien d'appliquer des restrictions d'accès pour les ordinateurs et les utilisateurs. Cela nous permet également de les manipuler afin d'en mettre en œuvre.